## TUTORIAL SOLICITAR ACCESO EDUCACYL PARA FAMILIAS

1.- Entrad en EL PORTAL DE EDUCACION DE LA JUNTA DE CASTILLA Y LEON (EDUCACYL)

https://www.educa.jcyl.es/es

## 2.- Pincha en ACCESO PRIVADO

| Buscador<br>Buscador<br>Buscador<br>Castilla y León<br>Información On-line para la Comunidad Educativa de Castilla y León |          |             |          |                                               |  |
|----------------------------------------------------------------------------------------------------|----------|-------------|----------|-----------------------------------------------|--|
| Educacyl                                                                                                    | Alumnado | Profesorado | Familias | Universidad                                   |  |
|                                                                                                    |          |             |          | Castilla y Lein, nuestra Educación lo nrimero |  |

## 3.- Pinchad en DARSE DE ALTA

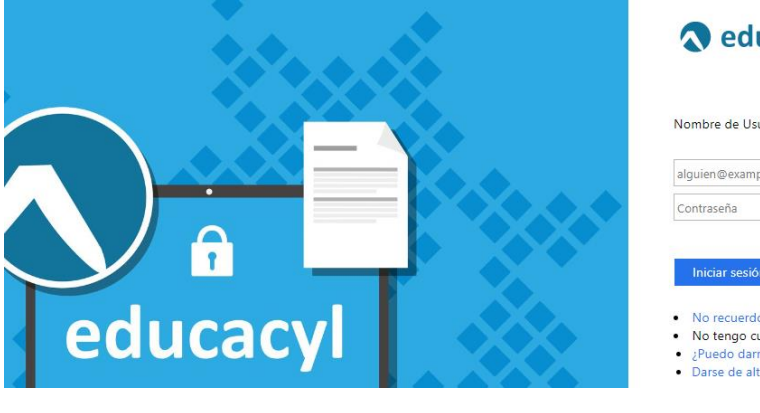

| <b>Q</b> educacyl                                                                                                    |  |
|----------------------------------------------------------------------------------------------------|--|
| Nombre de Usuario y Contraseña.                                                                                               |  |
| alguien@example.com                                                                                                    |  |
| Contraseña                                                                                                    |  |
| Iniciar sesión<br>No recuerdo mis datos de acceso.<br>No tengo cuenta en el Portal:<br>¿Puedo darme de alta?<br>Darse de alta |  |

## 4.- Seguid las INSTRUCCIONES

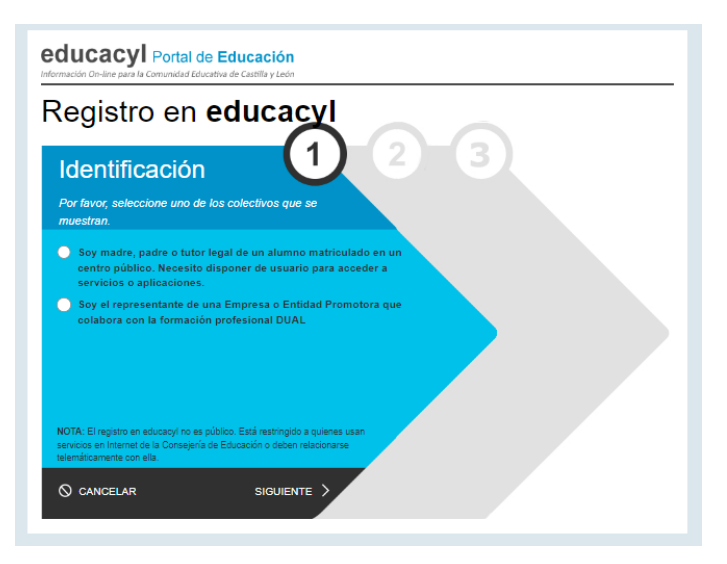

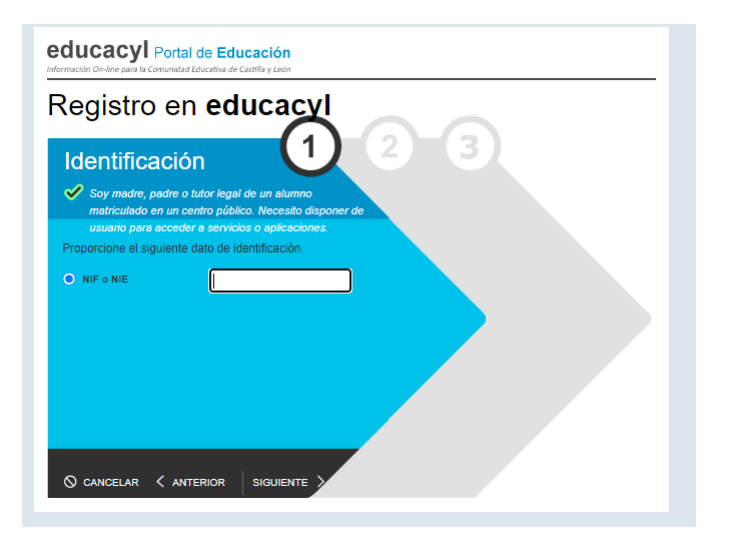

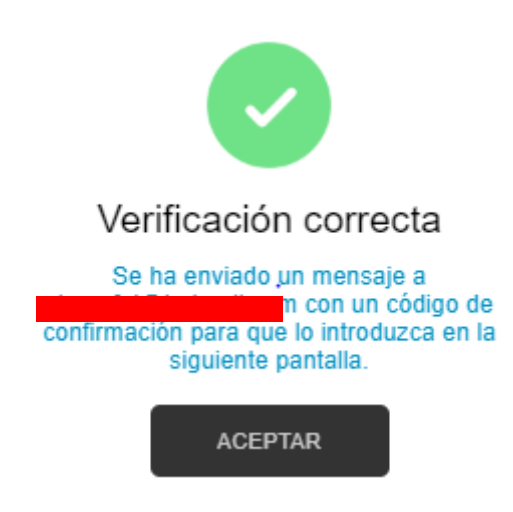

5.- Id a vuestro correo (El que hayas ofrecido a la secretaria del centro, que figura en la matricula del alumnado) copiad y/o anotad el código para introducirlo en la siguiente imagen

| educacy Portal de Educación<br>Información On-line para la Comunicial Educativa de Castilla y León |                                                                                                    |  |
|----------------------------------------------------------------------------------------------------|----------------------------------------------------------------------------------------------------|--|
| Regist                                                                                             | tro en <b>educacyl</b>                                                                                                    |  |
|                                                                                                    | Confirmación<br>♥ Soy madre, padre o tutor legal de un alumno<br>matriculado en un centro público. Necesito disponer de<br>usuario para acceder a servicios o aplicaciones.<br>Indroduzca el código de confirmación que ha recibido por correo<br>ideictrónico.<br>Código |  |
|                                                                                                    | CONFIRMAR                                                                                                    |  |

6.- Si todo es correcto recibiréis siguiente mensaje con vuestro USUARIO y CLAVE (Provisional)

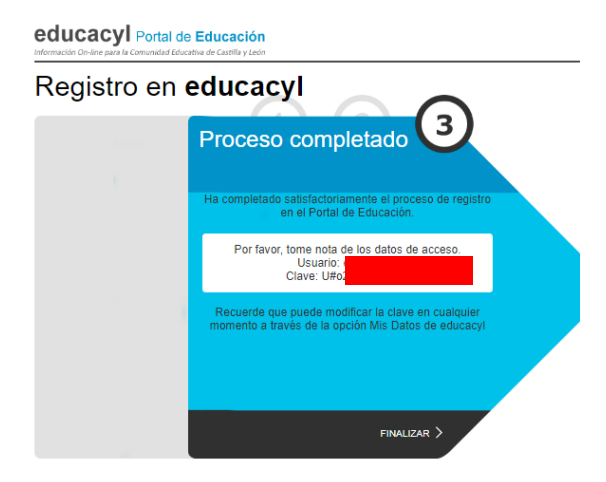

7.- Ya solo queda introducir aquí las mismas. Hacedle foto o anotadlo porque la clave es bastante fea y tendréis que escribirla otra vez

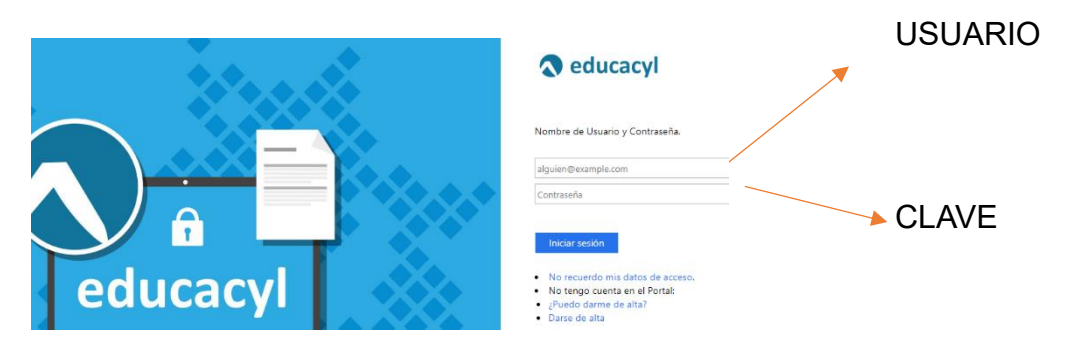

Solicita que la cambies. Debes poner una nueva de 12 Caracteres (mayúscula/ minúscula/ cifras/ símbolo) EJ: Filomena/123